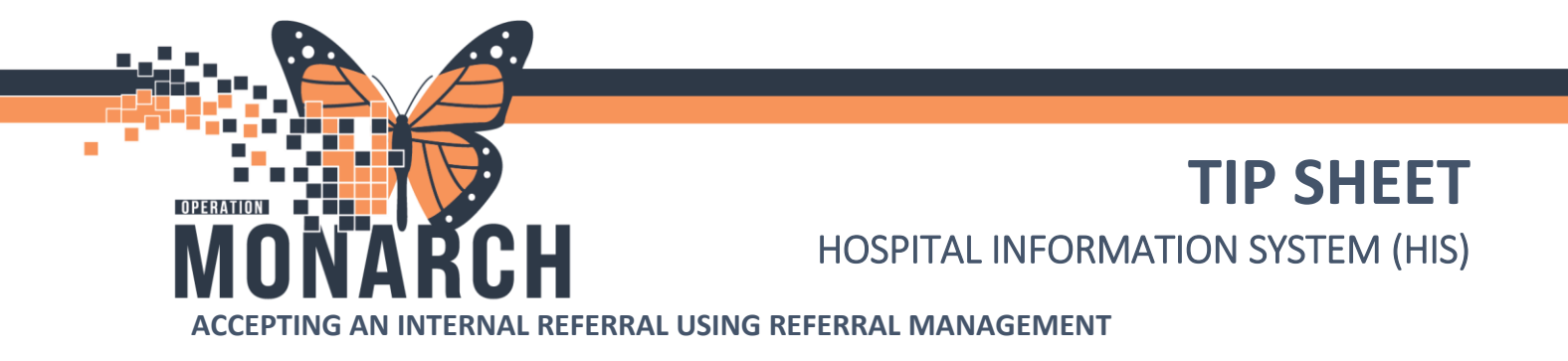

How to accept a referral in a **Pending Acceptance** status.

1. Navigate to **Referral Management** from the top banner bar.

| Task Edit View Patient Chart Links Notifications Navigation Help<br>(] Home @Multi-Ameri Task Lin ::Message Centre & Patient List 35 Sulf Ausg<br>() Mugt : discussion Demmo 0<br>() Oncek Bindge @ HOS ESPAN @ Cinical Convect @ Cinical Education @ Service<br>@Sospend @ Esp Calculator @AcHoc IIII Medication Administration, Spor<br>Home | meet 🖟 Dynamic Worklist 🖉 MySperience 🖺 Group Note 📓 Referal Management 📓 Order Tracking Worklist 📓 «Casch 🖤 Cardiovascular )<br>Deak Help ]<br>mee Collection 🎍 PM Conversation - 🔩 Communicate + 🔄 Marcel Request + Add + 📽 Charge Viewer 🛞 Discern Reporting Portal 🛞 Conversation Luncher 🖱 Scheduling Appointment Book 🖾 (Aware 🐙 Point Of Care Result Entry<br>met Collection 🎍 PM Conversation - 🍕 Communicate + 🔄 Marcel Request + Add + 🏶 Charge Viewer 🛞 Discern Reporting Portal 🛞 Conversation Luncher 🖱 Scheduling Appointment Book 💆 (Aware 🐙 Point Of Care Result Entry<br>Marcel - Point - Optimiser - Point - Optimiser - Point - Optimiser - Optimiser           | ago |
|----------------------------------------------------------------------------------------------------|----------------------------------------------------------------------------------------------------|-----|
| Index Pools Pools Doplay Last Libys    Index Items (1) Reuts Reuts Fri                                                                                                    | M      M      M | ·   |
| Decements  Message (1/2) General Messages (1/2)  Work Items (0) Sared Documents Paper Based Documents Reminders (0/1)  Notifications Sect Tems Tabh                                                                                                    | 6                                                                                                    |     |
| Netify Receipts                                                                                                    | No Patients Found                                                                                                    |     |
|                                                                                                    |                                                                                                    |     |

2. Select the correct referral with a **Pending Acceptance** status. Ensure the **Worklist** is correct.

| Task Edit View Datient Chart Links Matilication  | as Maximation Male      |                      |                          |                        |                                           |                                          |                       |                                 |                     |                       |
|--------------------------------------------------|-------------------------|----------------------|--------------------------|------------------------|-------------------------------------------|------------------------------------------|-----------------------|---------------------------------|---------------------|-----------------------|
| A Home A Multi-Patient Task List Message Centre  | Patient List Staff Ass  | ionment 👫 Dynamic Wi | orklist 🖪 Myfanerience 🎫 | Group Note S Referral  | Management 📧 Order Trac                   | iina Worklist 📰 eCoach 🤎 Cardinvascular  |                       |                                 |                     |                       |
| Mare 1 aBaBarr 0 Remine 0                        |                         | dannen II olumne u   | and a mycholence a       | orospitote santona     | management me                             | and the second the construction a        |                       |                                 |                     |                       |
| Oracle Bridge C HDS ESPAN C Linical Connect C CE | inical Education 🔊 Serv | ice Desk Helo        |                          |                        |                                           |                                          |                       |                                 |                     |                       |
| Suspend + Dit Calculator MAdHoc III Medicatio    | n Administration        | ecimen Collection    | Conversation + 🖓 Comm    | unicate 👻 🗟 Medical Re | cord Request 💠 Add 💌 🚳                    | Charge Viewer C Discern Reporting Portal | Launcher @ Schedulin: | Appointment Book 🖂              | Aware Point Of Care | Result Entry          |
| The subless of the Internet Street of the sector |                         |                      |                          |                        | tern radaen 1 Mas .                       | ende unter Concernational constants      | cannote (g soldating  |                                 | Recent              | Nama Q -              |
| Referral Management                              |                         |                      |                          |                        |                                           |                                          |                       |                                 | 5C Full screen      | Print 🧿 O minutes ago |
|                                                  |                         |                      |                          |                        |                                           |                                          |                       |                                 |                     |                       |
|                                                  |                         |                      |                          |                        |                                           |                                          |                       |                                 |                     |                       |
| Referral Management × +                          |                         |                      |                          |                        |                                           |                                          |                       |                                 |                     | / =-                  |
| Worklst Thrombosis Clinics SCS (Receiving)       | List Maintenance        | 2                    |                          |                        |                                           |                                          |                       |                                 | Add Inbound         | Referral 😑 Filter     |
| Patient                                          | Requested Sta           | Last Updated         | Status                   | Priority               | Referred By                               | Referred To                              | Assigned To           | Requested Ser ^                 | Indicators          | Service By Date       |
| ZZREHAB, WQMREFERRAL 64 yrs M                    |                         | 28/09/2024 14:32     | Pending Acceptance       | Urgent (within 24      | 20/08/2024 00:00                          | Thrombosis Clinic SCS                    | Thiyagarajah, Kart    | Ambulatory<br>Testing demo for  | D                   |                       |
| TESTTHROMBO, JEN 40 yrs F                        |                         | 28/09/2024 14:28     | Pending Acceptance       | Standard               | 28/09/2024 00:00                          | Thrombosis Clinic SCS                    | NHS Test01, Nurs      | Ambulatory<br>Blood Clots       |                     |                       |
| SYSTEMTEST, HIMTEN ZZZ 33 yrs M                  | 28/09/2024              | 28/09/2024 15:09     | Accepted                 | Urgent (within 72      | NHS Test01, Physician<br>28/09/2024 15:01 | Thrombosis Clinic SCS                    | NHS Test01, Clerk     | Vascular Surgery<br>blood clots | 5                   | 02/10/2024            |
| TEST, LEZLIE 54 yrs F                            | 28/09/2024              | 28/09/2024 14:50     | Accepted                 | Standard               | NHS Test01, Physician<br>28/09/2024 14:45 | Thrombosis Clinic SCS                    |                       | Vascular Surgery<br>clots       | D                   |                       |

niagarahealth

| Page 1 of 1 | First Freedows Next > Last |
|-------------|----------------------------|
|             |                            |
|             |                            |
|             |                            |
|             |                            |
|             | The Hotel Dieu             |
|             |                            |

aver

1

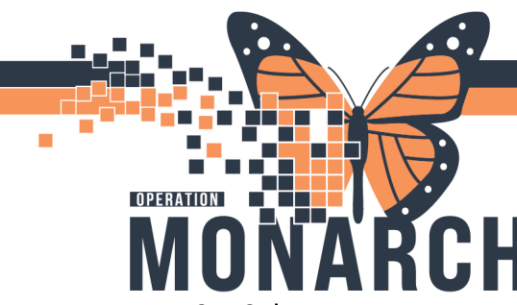

## **TIP SHEET** HOSPITAL INFORMATION SYSTEM (HIS)

3. Select Accept to accept the internal referral.

| Patient, Test<br>5 yrs Female DOB: OCT 26, 2013 MRN: 10000655 FIN: 20000670 |                           |           |
|-----------------------------------------------------------------------------|---------------------------|-----------|
| Please Accept or Reject the referral.                                       | Accept                    | Reject    |
| Status: Pending Edit Substatus: Pending Review Edit Clear                   | ned Assign to<br>Case Nur | me Assign |

In PowerChart (PowerChart.exe), the system prompts you to create an encounter or select an existing one.

4. To create a new encounter, select the **Create** option in the Encounter Information dialog box. For the encounter type select **PreReg**, then select a **Location**, and press **Submit**.

|                                 |                      |                                |                                              |            |                                     |                                     |                           |                       |                 |        | ×                             |
|---------------------------------|----------------------|--------------------------------|----------------------------------------------|------------|-------------------------------------|-------------------------------------|---------------------------|-----------------------|-----------------|--------|-------------------------------|
| ZZTEST, O<br>34 yrs Fema        | REO<br>le DOB: 26 AF | PR 1990                        |                                              |            |                                     |                                     |                           |                       |                 | м      | RN: <b>11001448</b>           |
| Please Accept or                | Reject the refer     | ral.                           |                                              |            |                                     |                                     |                           |                       |                 | Accept | Reject                        |
| Status: Pendir<br>Substatus: Ed | ng Accepta           | NCE Edit                       |                                              |            |                                     | • Create O                          | Encou<br>Select Encounter | unter Information     |                 |        | to me Assign<br>Imber: 244440 |
| Summary                         | Comments             | Documents (1)                  | Insurance                                    | Scheduling |                                     | *Type<br>Outpatient<br>PreRecurring |                           | *Location<br>SC GMRAC |                 | ~      | a                             |
| Case Detail                     | S                    |                                |                                              |            |                                     | Recurring<br>Telephone Visit        |                           |                       |                 | Submit | Edit                          |
| Medical Service<br>Ambulatory   |                      | Referral<br>test               | Reason                                       |            | Codified Reason                     |                                     | Treatment to Date         | _                     | Referral Type   |        |                               |
| Refer from Provid               | ler                  | Refer fro                      | m Location                                   |            | Referral Written Date 10/22/2024    |                                     | Requested Start Date      |                       | Service By Date |        |                               |
| Refer to Provider               |                      | Refer to<br>General<br>Assessm | Location<br>Internal Medicin<br>ent / GIMRAC | e Rapid    | Priority<br>Next available appointm | ent                                 | Instructions to Staff     |                       | Order Comment   |        |                               |
| Patient Info                    | ormation             |                                |                                              |            |                                     |                                     |                           |                       |                 |        |                               |

An encounter is created and associated with the referral case, then the status of the referral case is updated to **Accepted**.

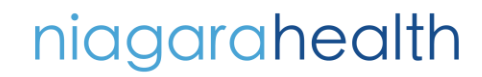

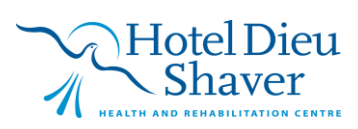

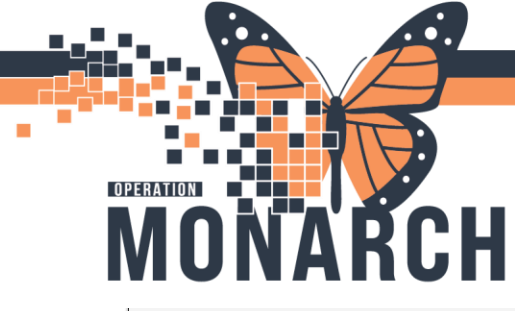

## **TIP SHEET** HOSPITAL INFORMATION SYSTEM (HIS)

| ZZTEST, OREO<br>34 yrs Female DOB: 26 APR 19 | 90                                                                          |                                        |                           |                   | MRN: <b>11001448</b>                       |
|----------------------------------------------|-----------------------------------------------------------------------------|----------------------------------------|---------------------------|-------------------|--------------------------------------------|
| Status: Accepted Edit<br>Substatus: Edit     |                                                                             |                                        |                           | Luassigned        | Assign to me Assign<br>Case Number: 244440 |
| Summary Comments Dow                         | cuments (1) Insurance Schedulin                                             | 9                                      |                           |                   | €<br>Edit                                  |
| Medical Service<br>Ambulatory                | Referral Reason<br>test                                                     | Codified Reason                        | Treatment to Date         | Referral Type     |                                            |
| Refer from Provider<br>                      | Refer from Location                                                         | Referral Written Date<br>10/22/2024    | Requested Start Date      | Service By Date   |                                            |
| Refer to Provider<br>                        | Refer to Location<br>General Internal Medicine Rapid<br>Assessment / GIMRAC | Priority<br>Next available appointment | Instructions to Staff<br> | Order Comment<br> |                                            |
| Patient Information                          |                                                                             |                                        |                           |                   |                                            |
| Preferred Method of Contact                  | Home Phone                                                                  | Mobile Phone                           | Business Phone            | Home Address      | ~                                          |

5. To associate an existing encounter with the referral case, select the **Select Encounter** option in the Encounter Information dialog box.

Encounters that have a registration date in the last 30 days are displayed.

|                      | Encounter I | nformation |                 |
|----------------------|-------------|------------|-----------------|
| 🔿 Create 💿 Select En | counter     |            |                 |
| Registration Date    | Туре        | Location   | FIN             |
| 04/07/1921 12:00 AM  | Inpatient   | PWR_ORGA   | ECNSLT1         |
| 04/01/1921 12:01 AM  | Day Surgery | PWR_ORGA   | DAYSURGERYFIN01 |
| 03/30/1921 12:02 AM  | Emergency   | PWR_ORGA   |                 |

6. Select an existing encounter, and select **Submit**. The system associates the existing encounter with the referral case, then updates the status of the referral case to **Accepted**.

niagarahealth

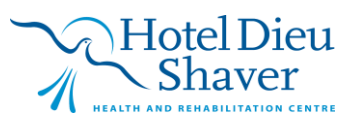